## ①ー次単価の入力等

## c.採用単価を変更する

採用する単価を変更する方法について説明します。 材料単価データを平均で読み込みましたが、東京単価を優先して採用します。 ここでは「なまし鉄線」について採用する単価を変更します。

| IL H++III M 2 Y 3 T. ICHNOCOM MAR++II MER                                                                                                    | The 24 1 100000    | www.www.ineoj                     |            |           |          |        |                                                                                                    |             |        |                                                                                                    |
|----------------------------------------------------------------------------------------------------|--------------------|-----------------------------------|------------|-----------|----------|--------|----------------------------------------------------------------------------------------------------|-------------|--------|----------------------------------------------------------------------------------------------------|
| ファイル(1) 福泉田) 表示(1) データ(1) オブシ                                                                                                    |                    |                                   |            |           |          |        |                                                                                                    |             |        |                                                                                                    |
| 000000000000000000000000000000000000000                                                                                                    | 1-12-0-9           | 🕅 🛛 🔍 - 🖬 🖳 🖉 💧                   | 01 / 19    | ( 💊 : 表示他 | \$0) —   |        | 102%                                                                                                    | - 1 × 227 0 | a 🐮 🛛  | 516                                                                                                    |
| ±0% · ±5% · ±10% · ±15% ·                                                                                                    | ian -              |                                   |            |           |          |        |                                                                                                    |             |        |                                                                                                    |
|                                                                                                    | (一次単価)             | 共通資材 / 鉄銅二次製                      | 品/縁        | 材         |          |        |                                                                                                    |             |        | _                                                                                                    |
| 20回に、除市したIA M + を合わ ・                                                                                                    |                    | 11 <del>.</del>                   | -12        | 決定申値      | 入力<br>國分 | • 6    |                                                                                                    | 出典很死        | * 1    |                                                                                                    |
|                                                                                                    | 3 342              | • <b>*</b> **                     | . 14.      | すべて ・     | 51.      |        | すべて                                                                                                    | •           |        | すべて                                                                                                    |
|                                                                                                    | 2007/2011用<br>氢化种植 | UTS 20112 30295 DIS 少量            | 833        | 68.510    | 2        | 69.000 | 1020101E<br>10 20                                                                                                    | 18 🖬        | 68.030 | (特別)<br>東京<br>中市221                                                                                                    |
|                                                                                                    | 9.77行政皇法常形的        | 60×10×10×2.3 3024000近温品           | 2#3        | н         | 1        | 110    | 1219(19)12<br>12 12                                                                                                    | 12 頁        | 87     | 相当式に<br>東口<br>小堂                                                                                                    |
| 10 10 1000 - 1000 - 10000 - 1000 - 1000 - 1000 - 1000 - 1000 - 1000 - 1000 - | 95710102.005       | 75×45×15×2.3 322401相当品<br>たましたた46 | ter di     | R         | 1        | 38     | 12500E<br>X 2                                                                                                    | 12 頁        | 96     | 福田安村<br>東京<br>ナミ                                                                                                    |
| 10 なましの後<br>10 なましの後                                                                                                    | 7.721-3            | 9 9 D WX WK                       | (新油)(新     | 0.1       |          |        | -                                                                                                    |             | 3.3    | 相当政府<br>対史<br>むっき                                                                                                    |
| <ul> <li>(1)</li> <li>(1)</li></ul>                                                                                                    | ARCEN              | 10 ff5.2m                         | 1242<br>ka | 185       | 1        | 135    | an de la companya de la companya de la companya de la companya de la companya de la companya de la companya de<br>La companya de la companya de la companya de la companya de la companya de la companya de la companya de la comp | 54 <b>F</b> | 131    | <ul> <li>10日前日</li> <li>10日前日</li> <l< td=""></l<></ul> |
| 0 🔜 229-1                                                                                                    | 7.048              | et three                          |            |           | X        |        |                                                                                                    |             |        |                                                                                                    |

なまし鉄線の単価欄と出典根拠欄は、左側が建設物価からの出典で、 東京単価となっていて、

|                                        | 一次电话                     | 1 #6      | 資材 / 供加        | 一次         | 형品 / 總 | 뷺                |          |             |            |                         |      |             |
|----------------------------------------|--------------------------|-----------|----------------|------------|--------|------------------|----------|-------------|------------|-------------------------|------|-------------|
|                                        |                          |           | 14 m           |            | #12    | 22#4             | 入力<br>三力 | # 6         | #          | £IR≪                    | •    | a           |
| 88                                     | 9 E                      | 172       | 20 <b>7</b> 18 | 入力<br>(天中) |        | tor .            | 土井市      | 8           | <b>2</b> 4 |                         | 出共復現 |             |
| े इंदर                                 | • 347                    | . T.C.    | TAT .          | 7/ .       |        | TAT              |          |             |            | কাশক                    |      |             |
| 11111-1111<br>11111-1111<br>11111-1111 | JIS 61112 62654 512 ⊘₫   | 18-9-65   | 88.500         | 2          | 63,010 | Stationie<br>R H |          | 13 <b>F</b> | 60.010     | 15824<br>**             |      | U R         |
| 9-77日经世济形态                             | 60×31×30×2.1 332410种目出生  | 848       | 39             | 1          | 110    | N THE REAL       |          | 82 <b>F</b> | 97         | 1111111<br>1211<br>1211 |      | a 18        |
| 95799822838536                         | 75×45×15×2.3 53041048出版。 | CZE<br>Na | 87             | 1          | 18     | 東京               | 単価       | 82 頁        | 38         | 15%(16)<br>2 4<br>2 4   |      | 11 <b>E</b> |
| 7(9)                                   | V8/8 34620-2-            | CT 65     | 3.3            | -          | l      | 1                |          |             | 3.3        | 福田安村<br>国史<br>のつき       |      | 81 <b>H</b> |
| なましまた                                  | 101 328.2cm              | 修序55      | 125            | 1          | 110    | STATISTICS.      |          | 54 M        | 111        | 開催され                    |      | 0 M         |

右側が積算資料からの出典で、関東単価となっています。

|                       | ・ (一次単価                                 | 】共通     | 資材 / 鉄制      | 二次       | 製品 / 線       | 树               |          |       |        |                          |             |
|-----------------------|-----------------------------------------|---------|--------------|----------|--------------|-----------------|----------|-------|--------|--------------------------|-------------|
|                       | 1 8 1 1 1 1 1 1 1 1 1 1 1 1 1 1 1 1 1 1 |         | R 7          | ų.       | #0           | PIT             | 入力<br>医分 | # 6   | ŋ      | .#4876                   | щÆ          |
| - a =                 | 8 2                                     | -       | 974 <b>5</b> | 入力<br>风谷 | ы ( <b>т</b> | Ter             | LREA     | - T-4 | = E    | 18.PH                    | т.<br>83    |
| 3 <b>7</b> × <b>7</b> | · 7<7 ·                                 | T       | इत्तर •      | Ŧ/ •     |              | <b>ग</b> ≺र     |          |       |        | <u>ক</u> ৰ্মন্           |             |
| 「「「「「」」」の目            | JIS 6112 52254 015 (2월                  | 12 P 65 | 68,500       | 1        | 63,010       | 125770E<br>9 19 |          | 15 16 | 69,010 |                          | 9 M         |
| 9-77行戰量清形領            | \$0×31×10×2.3 \$30410种副曲型               | Rep     | 39           | 1        | 110          | RA              |          | 22 M  | 37     | 13 (2 4)<br>9 11<br>7 11 | 51 <b>F</b> |
| 9.77行123338556        | 75×45×15×2.3 330410种田当星                 | 8#5     | 87           | 1        | 88           | 1936416<br>1937 |          | ររ គ  | 36     | 関東単価                     | श ह         |
| 大方法                   | NS/8 19000-7-                           | (EP65   | 9.3          | -        |              |                 |          |       | 9.3    | NR                       | 61 W        |
| GITLANS               | 111 (20.1m)                             | 648     | 100          | 1        |              | INCOME.         |          | 54 R  | 2227   | 物業改和                     | 的真          |

決定単価は平均値が採用されていますが、 左側の東京単価が採用されるように変更します。

「なまし鉄線」の入力区分欄をクリックします。

| 10 11 18 18 18 19 1 19 1                       | 1 - 1 - 2 - 7  | A . A . A . C .        | 11/19       | ( ) ( ) ( ) 表示任 | (第二) —   |        | 197%                  | U 1 🖉 227 🖬 🙆 1 | - 0 😭  | 526                     |
|------------------------------------------------|----------------|------------------------|-------------|-----------------|----------|--------|-----------------------|-----------------|--------|-------------------------|
| *0% . *5% . *10% . *15% .                      | 1631           |                        |             |                 |          |        |                       |                 |        |                         |
|                                                | (一次単価)         | 共通資材 / 鉄銅二次製           | 品 / 線       | 材               |          |        |                       |                 |        |                         |
| 10時に、16年した1 2 15 - を含む ・                       | 4 6            | 8 2                    | =0          | PARE            | 入力<br>図分 | # fi   |                       | Line and        | # @    |                         |
|                                                | J 7/1 6        | • 1×C                  | • 下尺 •      | 7×7             | T/ .     |        | 374                   |                 |        | 225                     |
|                                                | <b>国主使治</b> 中用 | JIS GI112 SECIE D13 관문 | 12966<br>1  | 68,510          | 2        | 69,000 | 325(39)建<br>東京<br>連10 | 16 M            | 68,000 | 福田(東村)<br>東京<br>平信(2015 |
| 日本 (市中価格)                                      | 9.7"付韓豐富形置     | 80×10×10×2.3 SSC00相当品  | 852<br>k    | 59              | 2        | 110    | N D                   | 12 頁            | 97     | 相關語名<br>보유<br>少学        |
|                                                | 「なまし象          | k線」の入力区分欄?             | をクリッ        | クします。           | 1        | 88     | NOTION AND A          | 12 E            | 36     | 保護家に<br>東京<br>小学        |
| 2 4 4 4 4 4 4 4 4 4 4 4 4 4 4 4 4 4 4 4        |                | THE PARTY              | 18          | 0.1             | 1        |        |                       |                 | 9.9    | 福田安村<br>利来<br>のっき       |
| <ul> <li>金橋</li> <li>金橋</li> <li>金橋</li> </ul> | > ARCOM        | 210 f22.2es            | 634.8<br>ki | 115             | 1        | 118    | 22.23101里<br>東京       | গ হ             | 131    | 相算資料<br>開発<br>少愛        |
| B                                              | II.mit.        | 221 ( <u>2</u> 1.8a)   | 1           |                 | X        |        |                       |                 |        |                         |

② 選択した入力区分欄を右クリックします。

|                                                                      | ×          | N N V V                   | 1 1 9         | · · 表示他                                                                                 | E co      |           | 1275 - 227               |                |        | 536                                           |
|----------------------------------------------------------------------|------------|---------------------------|---------------|-----------------------------------------------------------------------------------------|-----------|-----------|--------------------------|----------------|--------|-----------------------------------------------|
| ner al me al me al me a                                              | (一次半価)     | 共通資材 / 鉄銅二次製              | 品/線           | 材                                                                                       |           |           |                          | _              | _      |                                               |
| 0日に、H市したI P 版 ・ を名む ・<br>第日二-ドを表示                                    | 88         | 10 <del>.</del>           | -12           | 決定申値                                                                                    | 入力<br>25% | · • 6     | 出有限权                     |                | # a    |                                               |
|                                                                      | ) TAT .    | すべて                       | · 14.         | \$ <t .<="" td=""><td>\$1.</td><td></td><td>すべて</td><td>•</td><td></td><td>すべて</td></t> | \$1.      |           | すべて                      | •              |        | すべて                                           |
| N                                                                    | 五九钟:d      | JIS 13112 30235 018 (J) 🗟 | 124-2         | 68.510                                                                                  | 2         | 69.000    | 192039918<br>9           | BR             | 68.000 | <ul> <li>特殊式を<br/>安日</li> <li>午前23</li> </ul> |
| <ul> <li></li></ul>                                                  | 947的總量增短的  | 80×10×10×2.3 30400和当品     | 243           | н                                                                                       | 1         | 110       | NERSON E C               | 82 <b>E</b>    | 97     | ·<br>補資決定<br>東京<br>小学                         |
| <ul> <li>         ・ 新和二次表品         ・          ・          ・</li></ul> | 947"时经星演形组 | 75×45×15×2.3 SEC400相图品    | 127 A         | 12                                                                                      | 1         | 1 7 1 2 4 | - 1915年66<br>や畑を右りしゃりします | . <sup>1</sup> | 96     | 50000<br>20                                   |
|                                                                      | 大西北        | 83/8 洋田市                  | 1897-08<br>(2 | 3.1                                                                                     | V         | ())E).    | 1912-11 777708-3         | •              | 3.3    | 10 H 40                                       |
| 10 10 10 10 10 10 10 10 10 10 10 10 10 1                             | なまし研想      | 110 ff5.2m                | 24.2          | 115                                                                                     | -         | 139       | at 2019018<br>N D        | ыщ             | 131    | Maria<br>Ma                                   |
| 0 209-1<br>0 ±44                                                     | 12mit.     | 221 (20.8es               | No.           | a                                                                                       | X         | 3         |                          |                |        |                                               |

メニューが表示されます。

「採用単価選択」をクリックします。

| 「標準単価作成システム・[CARIBC2DATA1標準単価4達]                                                                                                    | 21〒-次単価X00X-30     | XX-XXXX [meb]          |               |           |          |        |                              |          | - 0                                          |     |
|----------------------------------------------------------------------------------------------------|--------------------|------------------------|---------------|-----------|----------|--------|------------------------------|----------|----------------------------------------------|-----|
|                                                                                                    |                    |                        |               |           |          |        |                              |          | -                                            | e x |
| : <u></u>                                                                                                    |                    | 医 😽 🔍 - 🖬 🖳 🖉 🖗        | 1 / 19        | 3 3 1 表示的 | \$       |        | 127% 🗸 1 🖉 🖓 🔁               | a 📾 🕯 🧒  | \$36                                         |     |
| 1 ±0% • ±5% • ±10% • ±15% •                                                                                                    | ilita -            |                        |               |           |          |        |                              |          |                                              | 12  |
|                                                                                                    | (一次半面)             | 共通資材 / 鉄銅二次製           | 品/線           | 材         |          |        |                              |          | -                                            |     |
| 20版に、HRUEL P 版 · をおり ·                                                                                                    | 21 11              | 10 <del>-</del>        | =12           | 汉之中位      | 入力<br>回分 | • 0    | 生素成果                         | * 4      |                                              |     |
| AND THE REAL PROPERTY AND INCOMENTS                                                                                                    | 3 342              | • \$45                 | · 74 ·        | すべて -     | \$1.     |        | すべて                          | •        | すべて                                          | 11  |
| 0.4                                                                                                    | 2001/2018日<br>美化种类 | JIS (3112 SE25 DIS 少量  | 425.2         | 61,510    | 2        | 69.000 | 19205018 18<br>9 18<br>19 11 | 68.000   | (11) 전 11 11 11 11 11 11 11 11 11 11 11 11 1 |     |
| 日····· 共通資材<br>日····· 例刊(市中間48)                                                                                                    | 9.7的增量增长的          | 80×80×10×2.8 305400相当品 | 243           | ю         | 1        | 110    | 18 Schola 82 .<br>19 S       | ar<br>37 | 사업()(CI<br>전기<br>() 1                        |     |
| ○ ● 新聞二次製品<br>◎ ● ポルト                                                                                                    | 967"内经星演形组         | 75×45×15×2.3 322400相图品 | 127 A         | п         | 1        | 30     | 1250101E 12                  | K 96     | 8580<br>27                                   |     |
| 1000 (1000)<br>1000 (1000)<br>1000 (1000)                                                                                                    | 大西北京               | 約1/8 洋港4-2-            | 1897-08<br>(2 | 3.1       | -        |        | 「採用単価選択」を                    | フリックしま   | す。 🍟                                         |     |
| 日 1000年<br>日 日 1000年<br>日 1000年<br>日 1000<br>日 1000<br>日 1000<br>日 1000<br>日 1000<br>日 1000<br>日 1000<br>日 1000<br>日 1000<br>日 1 | なまし研想              | 110 ff5.2m             | 24.2          | 115       | 1        | 110    | 197 AN 197                   | 81       | 전문관리<br>전문                                   |     |
| 0 2099-1                                                                                                    | 12010              | \$21 (10.8es           | 1             |           | X        | 3      |                              |          |                                              |     |

④ 左側の単価を採用します。 「単価1(左側)」を選択します。

| ±0% • ±5% • ±10% •     | ±15% - 1200 -                         |                          |       |        |          |             |                         |             |             |                       |
|------------------------|---------------------------------------|--------------------------|-------|--------|----------|-------------|-------------------------|-------------|-------------|-----------------------|
| 19- <del>3</del> 8     | (一次串価)                                | 共通資材 / 鉄銅二次製             | 品/線   | 材      |          |             |                         |             |             | -                     |
| 2018C: 株式したI P 10 * 25 | 0 •<br>≣⊐-F                          | 後 👳                      | -10   | R2#4   | 入力<br>运行 | <b>₩</b> (3 | 1                       | 出新成绩        | <b>≠</b> (8 |                       |
|                        | 1 1 1 1 1 1 1 1 1 1 1 1 1 1 1 1 1 1 1 | <ul> <li>すべて</li> </ul>  | · 14. | すべて・   | • \$/ •  |             | すべて                     | •           |             | すべて                   |
| -                      | <b>美花祥</b> 酒 中田                       | UIS 13112 30295 DIS 10 B | 1252  | 68.510 | 2        | 69.000      | 11201018<br>N R<br>N 10 | 8 <b>E</b>  | 68.000      | · 변算권자<br>북년<br>무료231 |
|                        | 9.7*7世经是国际部                           | 81×10×10×2.3 304000出品    | 243   | н      | 1        | 110         | 1212(19)18<br>10 10     | 92 E        | 87          | 構造(第2)<br>東京<br>小堂    |
| 1000 1000              |                                       | 75×45× 14月至10日2          |       |        |          | × 30        | 325001E<br>3 2          | 12 <b>H</b> | 96          | 石田政府<br>末年<br>ナミ      |
| 2 28UAR                | 「単価」(左側)」で                            | 四選択します。                  | 7     |        |          |             |                         |             | 3.3         | 福賀政府<br>周史<br>のっき     |
| 金属                     | なまし供給                                 | 210 招生                   | 0 平均  |        | 半備2(右伊   | 138         | N DA                    | গ হ         | 131         | 相同近日<br>제요<br>少文      |
| 0 🔜 30/95-1            | )23=10.                               | \$21 GEC.                |       | OK     | キャンセル    | (C)         |                         |             |             |                       |
| □ → 木村<br>□ → 低28町     | <b>电</b> 甲金柄                          | 120.7 NET16 & ECON       | ê13   | 210    | 0        | 194         | 전 2 11년<br>11월 2        | 0 <b>E</b>  | 105         | 45.84<br>\$81 (       |

5

OKをクリックします。

| - ファイルの 偏執的 表示的 データ回 オブシ                 | 12(D) 9(2)F9(W)   | AJJB 7-10              |                        |               |                |         |                            |               |            |                                                     |
|------------------------------------------|-------------------|------------------------|------------------------|---------------|----------------|---------|----------------------------|---------------|------------|-----------------------------------------------------|
|                                          | and the second    | N V                    | 1 - 19                 | · · · 家示他     | <b>\$</b> 01 - |         | 102%                       | - I × 227 🖬 🚳 | a 0 🐑      | 516                                                 |
| ±0% - ±5% - ±10% - ±15% -                | an -              | -                      |                        |               |                |         |                            |               |            | _                                                   |
|                                          | (一次単価)            | 共通資材 / 鉄铜二次製           | 品/線                    | 3             |                |         |                            |               |            |                                                     |
| 20日に、除水した / 小 · を名む ·                    | 18 18             | N #                    | #12                    | 決定申値          | 入力<br>民分       | ·• 6    | 1                          | ±ARR          | <b>#</b> 4 |                                                     |
|                                          | 3 3/12            | • <b>オ</b> ペで          | . 14                   | <b>T</b> ^T • | 31-            |         | すべて                        | •             |            | オペモ                                                 |
|                                          | 2007/0-1用<br>夏尼林酒 | JIS 03112 35215 DIS 少量 | 232                    | 68.510        | 2              | 69,610  | 1201012<br>1201012<br>1210 | 18 🖬          | 88,000     | <ul> <li>相論近応</li> <li>東京</li> <li>中世223</li> </ul> |
|                                          | 9471包括臺灣形態        | 81×10×10×2.3 3040019当品 | (2年品                   | н             | 1              | 110     | 12131012<br>12 13          | 12 頁          | 97         | <u>해발</u> 였다<br>보고<br>소호                            |
| □ <u>● 1991</u> 二次第23<br><u>● </u> - ポルト | 957"时经显常形态        | 25×45× 14用单位重要         |                        |               |                | × 38    | 8590E<br>X 2               | 12 頁          | 96         | · 제품(第14)<br>호호<br>수 8                              |
|                                          | 大角标               | N/0 788 🎽 🖷 🖷 🖷        | -                      |               |                |         |                            |               | 3.3        | 지하고 한다.                                             |
|                                          | なまし鉄線             | 110 招払<br>O 単価1 (左側)   | <ul> <li>平均</li> </ul> |               | 単価2(右          | 6.) 139 | ntiithie<br>R ii           | 54 <b>ਕ</b>   | 131        | 에 및 관리<br>에 및                                       |
| 0 209-1                                  | Hait.             | p: de.                 |                        |               | キャンセ           | /L(C)   |                            |               |            | 1                                                   |
| - (61284)<br>                            | <b>A</b> Périn    | 120.7 NET16 & KEYAPS   | 8#a                    | LOKI          | ボタン            | をクリック   | 1.==                       | 0 🕱           | 205        | 85.84<br>\$81 0                                     |
| 日 · · · · · · · · · · · · · · · · · · ·  | 29633             | P-13/501               | 18.9 ch                | 112           |                | 100     | X.                         | 412 W         | 123        | 項目或利<br>利見                                          |
|                                          | 住丸くぎ              | 845 LIS 長さ45           | 1242                   | 100           | -              |         | 建设物理                       | 51 頁          |            | -                                                   |

なまし鉄線の決定単価欄に左側の東京単価が採用されました。

| 6 - ±5% - ±10% - ±15%                                       |                  |                        |           | _               |          |        |                                           |             |             |                                       |
|-------------------------------------------------------------|------------------|------------------------|-----------|-----------------|----------|--------|-------------------------------------------|-------------|-------------|---------------------------------------|
| -83                                                         | (一次形面)           | 共通資材 / 鉄銅二次製           | 品/縁       | 材               |          |        |                                           |             |             |                                       |
| ■C. 株市した! ク № ・ を含む<br>□ 細日コードをま                            | 17 N E           | 14 <del>-</del>        | -12       | 192# <b>1</b> 4 | 入力<br>三分 | = ia   |                                           | 土县市政府       | <b>₩</b> (k |                                       |
|                                                             | 375 6            | • <b>オ</b> ヘて          | · 14.     | \$<7 ·          | \$1.     |        | すべて                                       | •           |             | すべて                                   |
|                                                             | <b>五几钟的</b>      | JIS 13112 SECIS DIS 少量 | 424.8     | 68.510          | 1        | 69,000 | 建設物価<br>東京<br>達加                          | 18 <b>E</b> | 68.000      | 問責式に<br>安日<br>千成23                    |
|                                                             | 957的總量增短的        | 60×10×10×2.3 302400税出品 | 243<br>ka | н               | 1        | 110    | 12 (2) (2) (2) (2) (2) (2) (2) (2) (2) (2 | 82 <b>E</b> | 37          | 相当文印<br>東京<br>少ま                      |
| <ul> <li>         ・・・・・・・・・・・・・・・・・・・・・・・・・・・・・</li></ul>   | 967"的短星演形的       | 75×45×15×2.3 350400相图品 | ter al    | 12              | 1        | 30     | 325(19)E<br>2 2                           | 12 11       | 96          | 极王武(4<br>末日<br>ナミ                     |
| 11 25 なまし政策                                                 | 7011-3           | N1/8 1984-2-           | 標準品       | 3.5             |          |        |                                           |             | 3.3         | 相互政府<br>対史<br>の、ま                     |
| 10000<br>1000<br>1000<br>1000<br>1000<br>1000<br>1000<br>10 | ASCER .          | 210 f25.2m             | 125.2     | 159             | -        | 138    |                                           | 54 <b>K</b> | 131         | 에 비원<br>제 위<br>수 함                    |
| 09 🔜 2079-t                                                 | a court          | art tgo.can            |           | 1               | X        |        |                                           |             |             |                                       |
| 回 不相<br>但没好<br>通知                                           | <b>Q</b> ₩≙H     | 120.7 NET16 & KEYANS   | 12#22     | 200             | 1        | 114    | 연구대표<br>N 2                               | 0 <b>д</b>  | 106         |                                       |
| 日 通 报春利<br>土木資材                                             | 29458            | ·F-37501               | 189-ci    | 112             | 1        | 140    | 126330E<br>X 9                            | 412 M       | 120         | 运营业41<br>利史                           |
| <ul> <li>建築資材</li> <li>動物設備長村</li> </ul>                    | 鉄丸くぎ             | 845 IIIS #345          | 83.3      | 155             | 2        | 158    | R A                                       | 54 <b>F</b> | 151         | 相同近日<br>開発                            |
| 55日、新科・教授・道貴・スクラップ<br>5月前回信                                 | あれくぎ             | 800 \$12 £3t0          | 243       | 112             | 1        | 114.3  | 12301918<br>12 13                         | 14 頁        | 148         | 制算法(A)<br>制型                          |
| - #SI                                                       | ts-4₂ C <b>a</b> | \$16×26m 2233          | 12:23     | 218             | 1        | 810    | 9500<br>N 2                               | 57 <b>H</b> | 295         | · · · · · · · · · · · · · · · · · · · |
|                                                             | 3x2777 X99=12 G  | 316×25m 2:03           | 12.400    | 116             |          | 570    | 12 STATE                                  | 57 M        | 536         | 지문으로                                  |

| 711 (U)                                                                                           | 1880 83W           | オーダロ オブショ       | ୯୦୦ ୨ନ୍ମାଟେଲ     | 1.10         | H 7-1           | 6<br>0 0 |         |                 |          |                  | -                  |                     |             |            |                |
|---------------------------------------------------------------------------------------------------|--------------------|-----------------|------------------|--------------|-----------------|----------|---------|-----------------|----------|------------------|--------------------|---------------------|-------------|------------|----------------|
|                                                                                                   | 556 1 + 1296 1     | +15%            | iem 🕢            | 1.91         |                 | 40       | Se 1 73 | 1 40 1 2000     |          |                  | 1075               | ~ 1 / 20            |             | 0 00 000   |                |
| -                                                                                                 |                    | 10 200 0 101    | (                | tten         | 資材 / 供(         | 8二次!     | 네요 / 編: | *               | _        | _                | _                  | _                   | _           | _          |                |
| BC. 667                                                                                           |                    | 1日コードを表示        | 88               |              | 12 -            |          | +12     | ;R≅#/#          | 入力<br>三力 | # f3             |                    | 出典保权                |             | <b>≠</b> a |                |
| ¥1                                                                                                | 8                  | 5               |                  | 72           | RETA            | 入力<br>因为 | ± (ā    |                 | 土井根板     |                  | = 4                | r T                 | 出共1836      |            | स्व<br>- 31    |
| 19                                                                                                | बरत -              | ৰু ব            |                  | T            | इत्तर ।         | 41.      |         | ৰূপ্ত           |          |                  |                    | কৰ্বত               |             |            | . (1           |
| 0                                                                                                 | 建設12月1日期<br>業形計算   | JIS 61112 83295 | ম সাহ <b>ু≣</b>  | (\$*¥65<br>• | 60.500          | 1        | 63,000  | 126(20)E<br>9 # |          | В                | · 01.0             | 10 분분<br>후반23호1     | THE MORE    | 0.7        | F 24           |
|                                                                                                   | 947"付輕量清於消         | \$0×31×39×2.3   | 330410493出品      | 848<br>h     | 39              | 1        | 110     | NUTRINE<br>R II |          | 52               | ¥                  | 17 문교<br>수 문        |             | 81.3       | 5 2e           |
|                                                                                                   | 947YOURERINESIS    | 75×65×15×2.3    | SICATOPHENE.     | 675<br>ki    | 87              | 1        | 88      | 93399900        | 単価が      | <u>。</u><br>採用され | ε<br>ιます。          | 156000<br>100<br>24 |             | 11 3       | 54             |
| ġ.                                                                                                | 1020               | ROLD VIEWORC    |                  | 11           | 3,3             |          |         | ~               |          |                  |                    |                     |             |            |                |
| e.                                                                                                | SECIM              | 111 22. cen     |                  | (89465<br>kr | 139             | -        | 119     | 326(38)E<br># # |          | 54               | * 1                | 昭田道代<br>11 周史<br>ナま |             | 0))        | 1              |
|                                                                                                   | 4.54.35            | In Availa       |                  | ke           | 8               | X        |         |                 |          |                  |                    |                     |             |            | 244            |
| 14.X                                                                                              |                    |                 | BRALK C          | 865          | 115 8040        |          | 69.5    | 155             | 2        | 158              | eterada<br>N G     |                     | мв          | 151 10     | n del          |
| 第1<br>5<br>5<br>5<br>5<br>5<br>5<br>5<br>5<br>5<br>5<br>5<br>5<br>5<br>5<br>5<br>5<br>5<br>5<br>5 | 1・松枝・道氏・スク:<br>(単価 | ラップ             | おれくぎ             | 858          | 112 <u>8</u> 80 |          | 243     | 112             | 2        | 114.8            | 1212(13)E<br>12 12 |                     | 14 <u>R</u> | 148 19     | i Aci          |
| 122                                                                                               | i.                 |                 | ts-b₂ C <b>8</b> | 3162         | ×26an 2293      |          | 12:23   | 288             | 1        | 810              | 9500<br>N 2        |                     | 17 頁        | 195 🐇      |                |
|                                                                                                   |                    |                 | 2027)77995-DI    | 5 1167       | 25an 2170       |          | 標準語     | 375             | 1        | 170              | izisini<br>Ng      |                     | E M         | 300        | 1 201<br>2 : ( |